# HƯỚNG DẪN CÀI ĐẶT HSC WINNERTRADE

Yêu cầu hệ thống Cài đặt Đăng nhập Đăng thoát Đổi mật khẩu

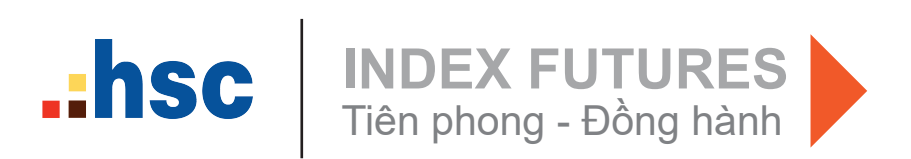

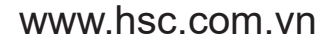

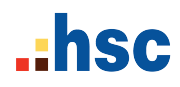

## Yêu cầu hệ thống

Để sử dụng HSC WinnerTrade, máy tính phải đáp ứng các yêu cầu sau đây: Windows XP/Vista/7/8/8.1/10 Visual C++ 2008

#### Cài đặt HSC WinnerTrade

Tải HSC WinnerTrade về máy tính

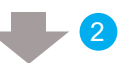

Mở và chạy cài đặt phần mềm

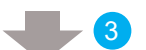

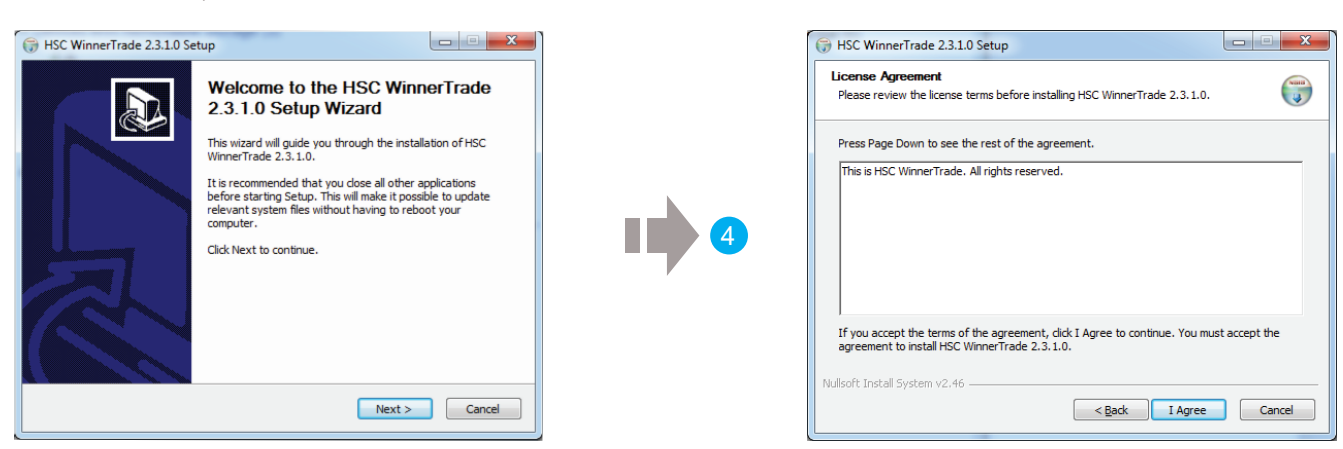

Nhấn Next ở màn hình trên để tiếp tục cài đặt

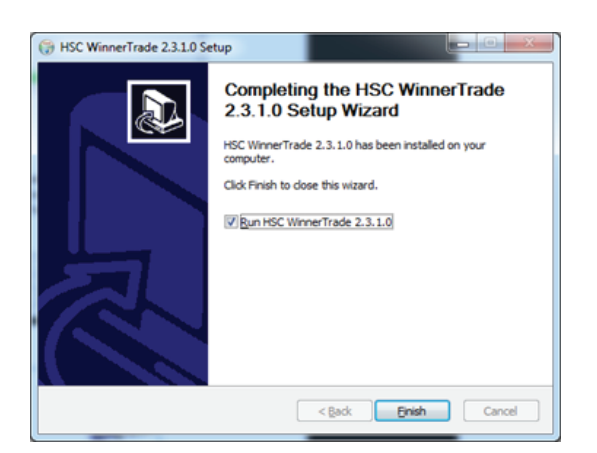

HSC WinnerTrade đã được cài đặt thành công. Để thoát khỏi Cài đặt, nhấn **Finish.** 

Nhấn I Agree để tiếp tục cài đặt.

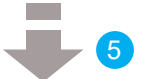

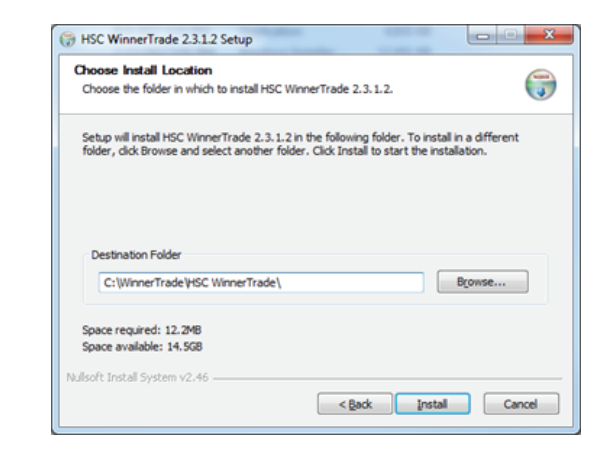

Chọn nơi cài đặt HSC WinnerTrade, hệ thống sẽ chọn thư mục mặc định để cài đặt. Nếu muốn chọn thư mục khác thì nhấn **Browse**. Nhấn **Install** để cài đặt

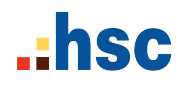

#### Đăng nhập

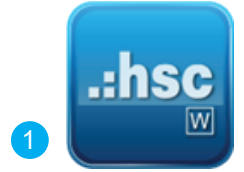

Vào hệ thống **HSC WinnerTrade** từ biểu tượng HSC WinnerTrade trên màn hình Desktop.

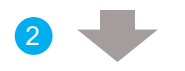

Chọn ngôn ngữ (Tiếng Việt, English)

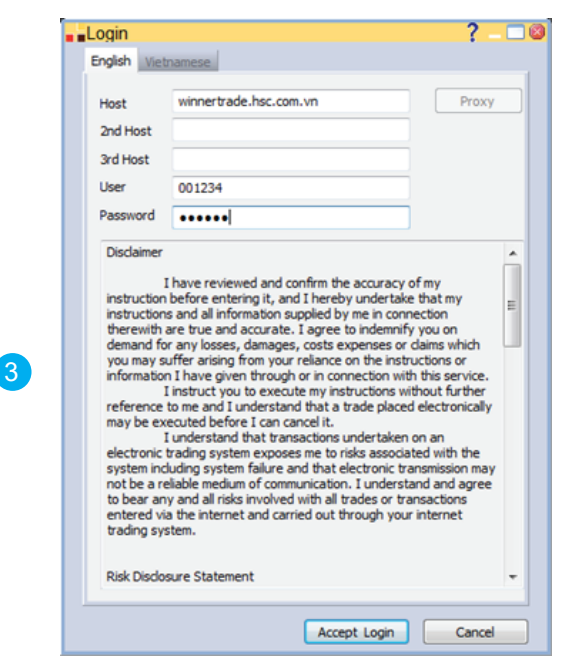

Nhập Mã đăng nhập và Mật khẩu để đăng nhập

## Đăng thoát

Tại màn hình HSC WinnerTrade, Khách hàng nhấn vào menu User chọn Logout hoặc Exit để đăng thoát ứng dụng

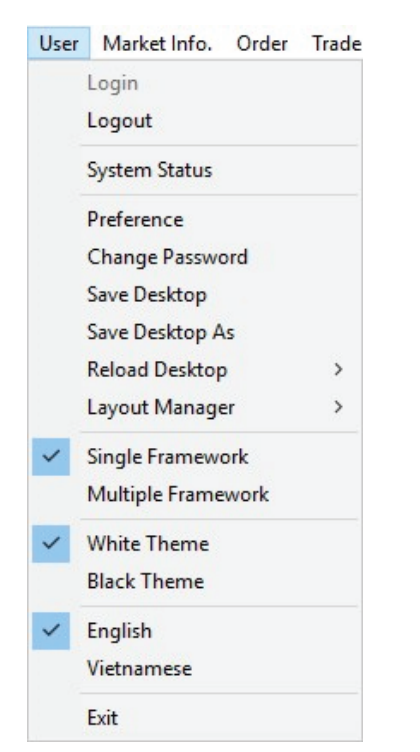

### Đổi mật khẩu

Nếu bạn đăng nhập vào HSC WinnerTrade lần đầu, hệ thống sẽ mở màn hình nhắc đổi mật khẩu. Bạn cũng có thể chọn **Change Password** ở thẻ User

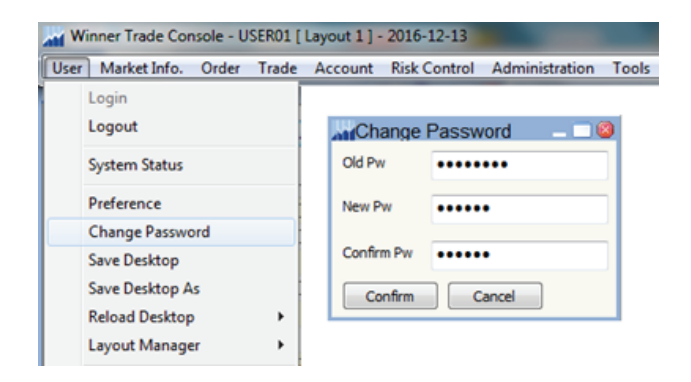

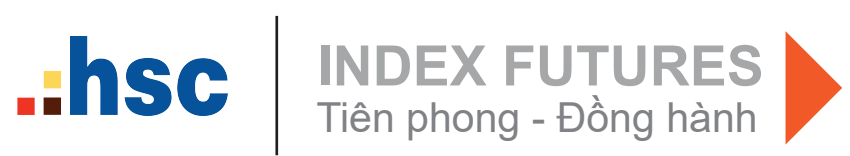

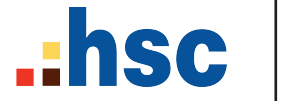